ISSN 1516-8247 Dezembro / 2018

DOCUMENTOS 134

# Roteiro Simplificado para Busca na Base de Patentes PATENTSCOPE

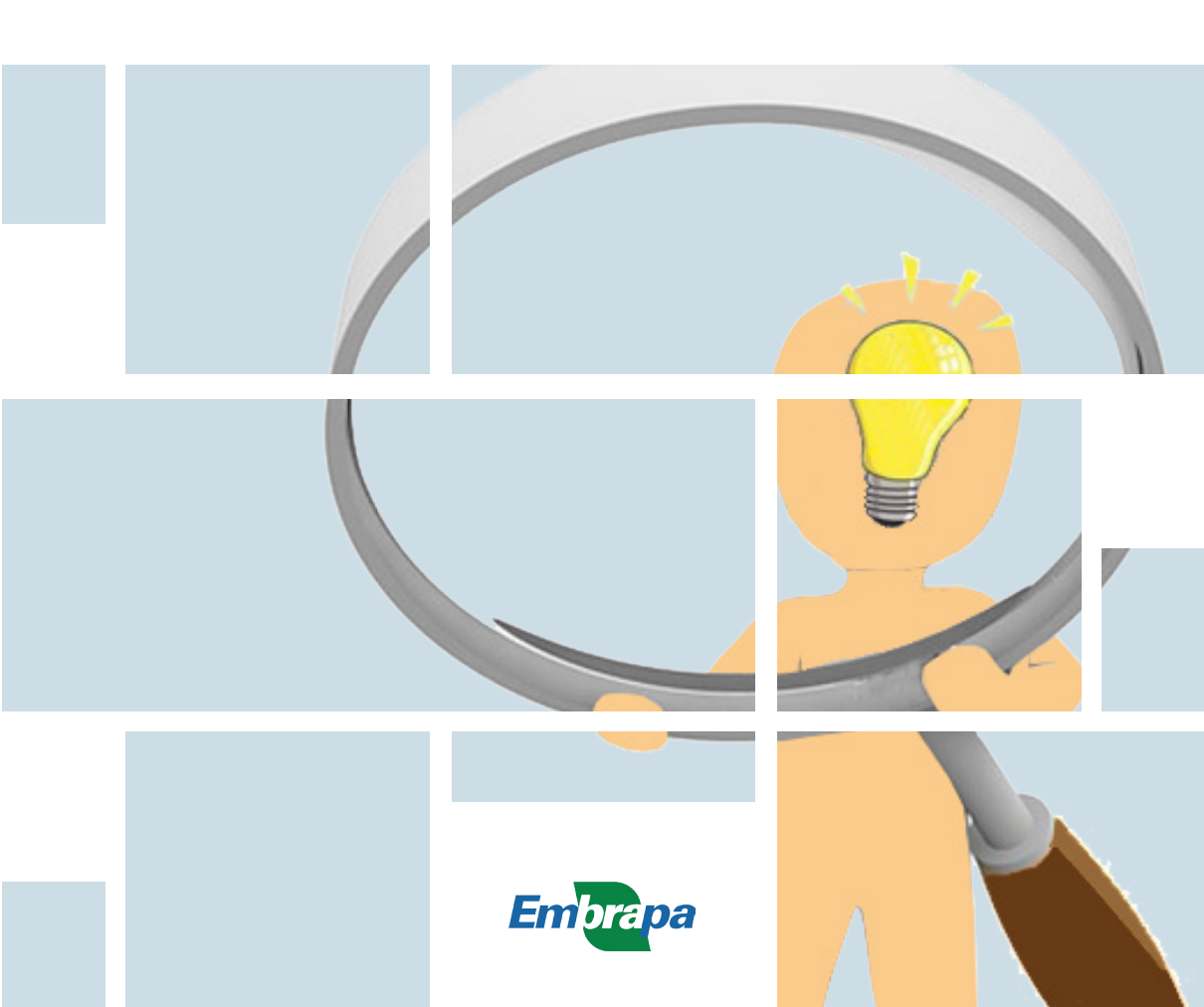

Empresa Brasileira de Pesquisa Agropecuária Embrapa Agroindústria de Alimentos Ministério da Agricultura, Pecuária e Abastecimento

### **DOCUMENTOS 134**

# Roteiro Simplificado para Busca na Base de Patentes PATENTSCOPE

Edla Maria Bezerra Lima Andréa Madalena Maciel Guedes Ana Carolina Sampaio Doria Chaves Elizabete Alves de Almeida Soares Angela Aparecida Lemos Furtado Marcos Luiz Leal Maia

Embrapa Agroindústria de Alimentos Rio de Janeiro, RJ 2018 Exemplares desta publicação podem ser adquiridos na:

#### Embrapa Agroindústria de Alimentos

Avenida das Américas, 29.501 - Guaratiba CEP 23.020-470, Rio de Janeiro, RJ Fone: +55 (21) 3622-9600 Fax: +55 (21) 3622-9713 www.embrapa.br/agroindustria-de-alimentos/ www.embrapa.br/fale-conosco/sac Comitê Local de Publicações da Embrapa Agroindústria de Alimentos

Presidente Virgínia Martins da Matta

Membros

André Luis do Nascimento Gomes, Celma Rivanda Machado de Araujo, Daniela De Grandi Castro Freitas de Sá, Elizabete Alves de Almeida Soares, Janine Passos Lima da Silva, Leda Maria Fortes Gottschalk, Marcos de Oliveira Moulin, Otniel Freitas Silva e Rogério Germani

Supervisão editorial Virgínia Martins da Matta

Revisão de texto Regina Celi Araújo Lago

Normalização bibliográfica Celma Rivanda Machado de Araujo

Projeto gráfico da coleção Carlos Eduardo Felice Barbeiro

Editoração eletrônica André Luis do Nascimento Gomes

Ilustração da capa André Luis do Nascimento Gomes

Ilustrações Edla Maria Bezerra Lima

1ª edição Publicação digitalizada (2018)

#### Todos os direitos reservados.

A reprodução não autorizada desta publicação, no todo ou em parte, constitui violação dos direitos autorais (Lei nº 9.610).

Dados Internacionais de Catalogação na Publicação (CIP) Embrapa Agroindústria de Alimentos

Roteiro Simplificado para a busca de patentes: patentescope / Edla Maria Bezerra Lima [et al.]. – Rio de Janeiro : Embrapa Agroindústria de Alimentos, 2018. 25 p. ; 21 cm. – (Documentos / Embrapa Agroindústria de Alimentos, ISSN 1516-8247 ; 134).

1. Propriedade Intelectual. 2.Busca de patentes. 3. Informação tecnológica. I. Lima, Edla Maria Bezerra. II. Guedes, Andréa Madalena Maciel. III. Chaves, Ana Carolina Doria. IV. Soares, Elizabete Alves de Almeida. V. Furtando, Angela Aparecida Lemos. VI. Maia, Marcos Luiz Leal. VI. Série.

CDD 352.749 (23. ed.)

# **Autores**

### Edla Maria Bezerra Lima

Geóloga, M.Sc em Geologia de Engenharia e Ambiental, pesquisadora da Embrapa Agroindústria de Alimentos, Rio de Janeiro, RJ

### Andréa Madalena Maciel Guedes

Engenheira Química, D.Sc em Tecnologia de Alimentos, pesquisadora da Embrapa Agroindústria de Alimentos, Rio de Janeiro, RJ

### Ana Carolina Sampaio Doria Chaves

Engenheira de Alimentos, D.Sc. em Tecnologia de Alimentos, pesquisadora da Embrapa Agroindústria de Alimentos, Rio de Janeiro, RJ

### Elizabete Alves de Almeida Soares

Bibliotecária, Esp. em Educação Ambiental e Desenvolvimento Sustentável, analista da Embrapa Agroindústria de Alimentos, Rio de Janeiro, RJ

### Angela Aparecida Lemos Furtado

Engenheira Química, D.Sc em Tecnologia de Processos Químicos e Bioquímicos, pesquisadora da Embrapa Agroindústria de Alimentos, Rio de Janeiro, RJ

### Marcos Luiz Leal Maia

Engenheiro Químico, M.Sc. em Ciência e Tecnologia de Alimentos, analista da Embrapa Agroindústria de Alimentos, Rio de Janeiro, RJ

# Apresentação

Este documento é destinado àqueles que pretendem fazer pesquisas nas bases tecnológicas de patentes mais conhecidas no mundo. Estas bases de propriedade intelectual são muitas vezes complexas e, para acessá-las, é necessário que o pesquisador tenha algum treinamento técnico.

Como é possível fazer com que estas bases se tornem mais acessíveis aos pesquisadores leigos no assunto?

Foi pensando neste público que o Comitê de Propriedade Intelectual da Embrapa Agroindústria de Alimentos desenvolveu um guia em um formato resumido, dinâmico e objetivo. Este guia irá subsidiar e estimular o pesquisador a efetuar suas próprias buscas nessas bases tecnológicas de patentes, com ênfase na base PATENTSCOPE.

A possibilidade do "faça você mesmo" é simplesmente uma forma de subsidiar o pesquisador a informar-se sobre o que já foi registrado e patenteado no mundo com relação ao tema de seu interesse, visando identificar hiatos nos processos e/ou tecnologias já constituídas no mundo e evitando-se os custos e a duplicidade de trabalho.

Espera-se que, com este guia, a complexidade de efetuar buscas em bases de patentes seja dirimida e o pesquisador consiga, ao final da leitura, efetuar suas buscas chegando em um resultado satisfatório.

Lourdes Maria Corrêa Cabral Chefe-Geral da Embrapa Agroindústria de Alimentos

# Sumário

| Introdução                                                | 9    |
|-----------------------------------------------------------|------|
| Processo de Busca em Base de Patentes na base PATENTSCOPE | . 11 |
| Dicas                                                     | 20   |
| Conclusão                                                 | 25   |
| Referências                                               | 25   |

### Introdução

Num mundo cada vez mais tecnológico e comercial, o processo criativo e o desenvolvimento tecnológico possuem etapas que compreendem também o processo de registro do conhecimento em bases de dados digitais que permitem fácil acesso e uso deste acervo técnico pela sociedade, tendo como primeira diretriz o respeito à propriedade intelectual.

Diversos institutos no mundo são estabelecidos com a função de organizar, registrar, catalogar e disponibilizar este conhecimento à sociedade na forma de Patentes, Marcas e Desenho Industrial. Também, não se pode esquecer que muitas empresas/instituições preferem ser as próprias guardiãs de suas tecnologias, por meio do "Segredo Industrial", como, por exemplo, as Forças Armadas, institutos de pesquisas e empresas. É importante ressaltar que a forma de "Segredo Industrial" não é tão promotora de desenvolvimento tecnológico quanto as demais, devido ao acesso restrito.

No Brasil, o Instituto Nacional de Propriedade Intelectual (INPI) é o grande depositário do conhecimento tecnológico gerado no país, assim como de outras tecnologias internacionais que são registradas (depositadas) no Brasil visando a sua proteção intelectual e comercialização no país.

Entender este processo e conhecer as regras, a utilização e o acesso aos bancos de dados tem possibilitado ao pesquisador/desenvolvedor de tecnologia, em suas mais diversas categorias, aprimorar as ideias, assim como proteger o seu conhecimento a partir do acesso ao Estado da Técnica.

As bases digitais de propriedade intelectual são complexas e o acesso e a utilização requerem treinamento e *expertise* técnica no tema. Então, como é possível tornar acessíveis estas bases de dados aos usuários leigos? A necessidade de se ter este avançado conhecimento acessível à comunidade científica motivou os autores a desenvolver um roteiro para consulta a estas bases digitais. Para subsidiar o processo de elaboração de projetos de pesquisa, de instituições de pesquisa, de universidades ou de departamentos de pesquisa & desenvolvimento de empresas privadas, é fundamental conhecer o que já foi desenvolvido no mundo. E, desta forma, identificar as lacunas nos processos e nas tecnologias já estabelecidos e de interesse, para minimizar os custos por causa de retrabalho (desenvolver o já desenvolvido).

Tanto no Brasil como no restante do mundo existem diversas Bases de Patentes de acesso livre ou remunerado, onde algumas se destacam, dentre elas:

- Base de Patentes Brasileiras INPI (Brasil)
- Derwent Innovations Index DII (Web of Science/ Clarivate Analytics) (\*)
- esp@cenet (European Patent Office)
- US Patent Full-text and Image Database (USPTO)
- LATIPAT
- PATENTSCOPE (WIPO)

Obs.: (\*) é uma base de dados particular, sendo gratuita apenas para os usuários com acesso ao Portal da Capes.

Este trabalho é um roteiro desenvolvido para iniciantes, utilizando como recurso digital apenas uma das bases gratuitas (PATENTSCOPE (WIPO)), que foi escolhida por ter grande cobertura de coleções de pedidos de patentes, permitir buscas por palavras-chaves no relatório descritivo (equivalente à seção metodologia de trabalhos científicos) e ser amigável ao usuário, tanto às opções de consulta, quanto à possibilidade de tradução, principalmente quando se utiliza o idioma inglês no processo de busca (o de português apresenta problemas de tradução).

Este roteiro foi desenvolvido durante dois anos e validado pelos estagiários de graduação da Embrapa Agroindústria de Alimentos, como uma forma de refinar a revisão bibliográfica, capacitando-os na utilização de busca em Base de Patentes visando conhecer o estado da arte e/ou do processo em desenvolvimento da tecnologia de interesse.

O roteiro não torna o usuário um *expert* no processo de Busca em Base de Patentes, mas propicia descobrir as novidades tecnológicas e/ou as tendências para sua linha de pesquisa, ora em execução ou em planejamento, evitando retrabalho, desperdício de recursos e estimulando novas ideias.

# Processo de Busca em Base de Patentes na base PATENTSCOPE

A rotina de busca na base PATENTSCOPE pode ser iniciada de dois modos:

1) via Portal da Capes onde, além do acesso direto à Base de Patentes, o usuário tem acesso às outras Bases Tradicionais de dados de pesquisa ou

2) por acesso direto no link da base: https://patentscope.wipo.int/.

Neste trabalho, o roteiro inicia-se demonstrando o acesso por meio do Portal da Capes (Figura 1). Uma vez acessado o site da Base PATENTSCOPE (WIPO), o procedimento de trabalho na Base é o mesmo.

# CAPES - Coordenação de Aperfeiçoamento de Pessoal de Nível ...

Ir para o conteúdo 1; Ir para o menu 2; Ir para a busca 3; Ir para o rodapé 4. Acessibilidade. Acessibilidade; Alto contraste; Mapa do site · Fundação ...

#### Portal .periodicos. CAPES

Portal .periodicos. CAPES oferece acesso aos textos completos de ...

#### Editais Abertos

Humboldt - PROCAD Amazônia -Programa Capes/JSPS - PVNS

#### Bolsas e auxilios internacionais

#### Bolsas/Estudantes

1. Endereço na WEB para busca na Base de Patentes, via o

2. Acesso as Bases de Pesquisa (Portal. periódicos. CAPES)

Portal da Capes

Valores de Bolsas - Bolsas no País -Programas especiais - ...

#### Resultados

Acompanhe aqui os resultados dos editais e seleções da ...

Notícias

Figura 1. Acesso ao Portal de Periódicos da Capes na WEB.

No portal de periódicos da Capes, deve ser selecionada a opção "Buscar Base" (Figura 2). Este campo irá mostrar todas as bases bibliográficas e de patentes vinculadas ao portal. Na sequência, o usuário irá selecionar a área de conhecimento e a subárea de seu interesse e, então, clicar no ícone "enviar", conforme as orientações que podem ser observadas na Figura 3.

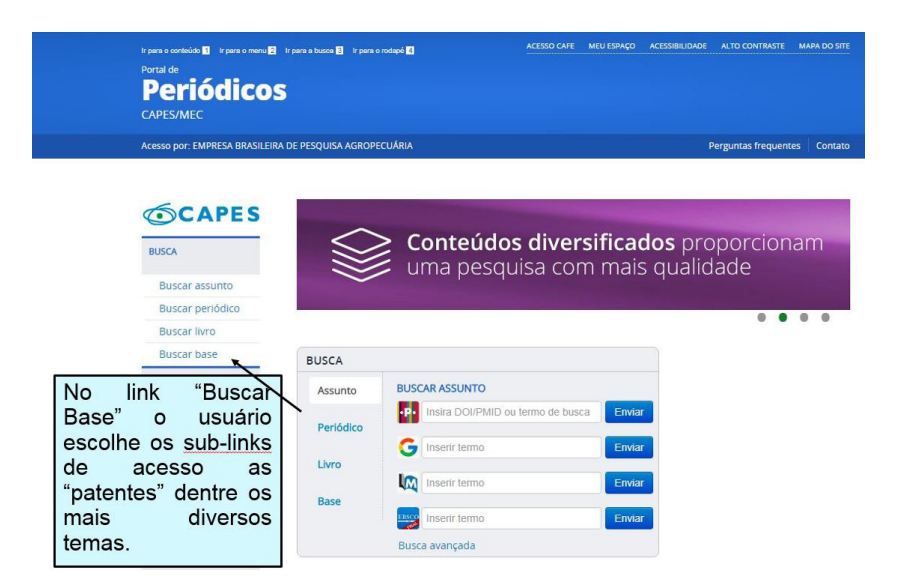

Figura 2. Link de acesso para consultas às bases de busca.

| Ir para o conteúdo 👖 Ir para o menu 2 | Ir para a busca 3 Ir para o rodapé 4            | ACESSO CAFE MEU ESPAÇO ACESSIBILIDADE ALTO CONTRASTE MAPA DO SITE                                                           |
|---------------------------------------|-------------------------------------------------|----------------------------------------------------------------------------------------------------|
| Periódicos<br>capes/mec               | 5                                               |                                                                                                    |
| EMPRESA BRASILEIRA DE PESQUI          | SA AGROPECUÁRIA                                 | 1º "Busca por área do ,                                                                                                    |
| PÁGINA INICIAL > BUSCA > BUSCA R B    | ase                                             | conhecimento": Quando a busca<br>esta em sua fase inicial é<br>interessante que se comece pela<br>área principal de estudo. |
| BUSCA                                 | Buscar base                                     | (Selecione uma das opções abaixo para buscar uma base)                                                                      |
| Buscar assunto<br>Buscar periódico    | Busca por título Busca por área do              | conhecimento Busca avançada                                                                                                 |
| Buscar livro<br>Buscar base           | Áreas do Conhecimento                           | 2º "Áreas do Conhecimento",<br>clicando na de interesse                                                                     |
| INSTITUCIONAL                         | Ciências Agrárias<br>Ciências Biológicas        | Todas as bases desta área do conhecimento(197)<br>Agronomia(154)                                                            |
| Histórico                             | Ciências da Saúde                               | Ciência e Tecnologia de Alimentos(163)                                                                                      |
| Missão e objetivos                    | Ciências Humanas                                | Medicina Veterinária(148)                                                                                                   |
| Quem participa                        | Ciências Sociais Aplicadas                      | Recursos Elorestais e Encenharia Elorestal(155)                                                                             |
| Documentos                            | Linguística, Letras e Artes<br>Multidisciplinar | Bases", clicando na de interesse                                                                                            |

Figura 3. Escolher as áreas e subáreas de interesse e clicar em "enviar".

O Portal da Capes apresentará todas as principais bases digitais que têm vínculo com a área e a subárea escolhidas para estudo e, especificamente no caso de patentes, será disponibilizado o acesso às seguintes bases: Derwent

Innovations Index<sup>®</sup> - DII (Web of Science/Clarivate Analytics); esp@cenet (European Patent Office); Base de Patentes Brasileiras – INPI (Brasil); Base americana - US Patent Full-text and Image Database (USPTO); LATIPAT e a PATENTSCOPE (WIPO), que podem ser observadas na Figura 4.

| lo E | Embrapa IDEARE SIS | 🗋  WhatsA        | App Web 🗾 | PATENTSCOPE                         | Google Traduto              | r 🚦 Dicionário Online -              | 🔣 ht          | ttps://sistemas.sed               | Z Login do Cliente Zi                      | *                | Login -   |
|------|--------------------|------------------|-----------|-------------------------------------|-----------------------------|--------------------------------------|---------------|-----------------------------------|--------------------------------------------|------------------|-----------|
|      |                    | Buscar assunte   | 0         | Busc                                | car base                    | (Resultado da busca)                 |               |                                   |                                            |                  |           |
|      |                    | Buscar periodi   | c0 \      | /ocê buscou por "A                  | Áreas do Conheciment        | o=Ciências Agrárias, Subcat          | egoria=Ci     | éncia e Tecnologia                |                                            |                  |           |
| Γ    | No cabeca          | Iho da CA        |           | 121 - 150 de 163 B                  | lase(s)                     |                                      |               |                                   | << <anter<br>Página: 5 d</anter<br>        | lor   Pr<br>le 6 | óximo> >> |
|      | ostá om            | dostaqu          |           | Nome da base                        |                             |                                      |               | Tipo                              |                                            | Aç               | ões       |
|      | linka da           | uestaqu          |           | Universidade do C                   | Deste Paulista (UNOESTE).   | Biblioteca Digital de Teses e Disser | tações 💽      | Teses e Disser                    | tações                                     | 0                |           |
|      | linna de           | interesse        | ae        | Universidade do V                   | ale do Rio dos Sinos (UNIS  | INOS). Biblioteca Digital de Teses e | Dissertaçõe   | es 💽 Teses e Disser               | tações                                     | 0                |           |
|      | pesquisa e         | e, abaixo        | sao       | Universidade Esta                   | idual da Paraíba (UEPB). Bi | blioteca Digital de Teses e Disserta | ções 💽        | Teses e Disser                    | tações                                     | 6                |           |
|      | apresentad         | las toda:        | s as      | Universidade Esta<br>Teses 📀        | idual de Campinas (UNICAN   | IP). Biblioteca Digital da UNICAMP   | : Dissertaçõe | es e Teses e Disser               | tações                                     | 0                | •         |
|      | vipoulodoo         |                  | linho     | Universidade do E                   | Estado de Santa Catarina (U | DESC). Biblioteca Digital de Teses   | e Dissertaçõe | es 💽 Teses e Disser               | tações                                     | 0                |           |
|      | no Portal,         | seguido          | o da      | Universidade Esta<br>Alimentarium 🙆 | idual de Campinas (UNICAN   | IP). Faculdade de Engenharia de A    | limentos, Ba  | Teses e Disser                    | tações                                     | 0                | •         |
|      | sua especi         | alidade (        | tipo).    | Scholarpedia : the                  | peer-reviewed open-access   | encyclopedia                         |               | Obras de Refe                     | rência                                     | 0                |           |
|      | Neste estu         | do só va         | amos      | Embrapa. Reposit                    | ório Acesso Livre à Informa | ao Científica - ALICE 🙋              |               | Repositórios In                   | stitucionais                               | 6                |           |
|      | utilizar           | 00               | Tinos     | Publicações EMBR                    | RAPA 👩                      |                                      |               | Outras Fontes                     |                                            | 0                |           |
|      | rologionado        | 03               | ripus     | US Patent Full-tex                  | t and Image Database (USF   | TO)                                  | C             | Patentes                          | >                                          | 6                |           |
|      | "DATENTE           | 0.               | a         | PNAS - Proceedin                    | igs of the National Academy | of Sciences                          |               | Textos complet                    | tos                                        | 0                |           |
| L    | PATENTE            | 5.               |           | Online Books Pag                    | 9                           |                                      |               | Livros                            |                                            | 0                |           |
|      |                    | Dispositivos     |           | Hyper Article en Li                 | igne : HAL                  |                                      |               | Arquivos Abert                    | os e Redes de e-prints                     | 6                |           |
|      |                    | CENTRAL DE CONTE | EÚDOS     | Portal de Revistas                  | a da Universidade de São Pa | iulo - SIBI 💽                        |               | Repositórios In<br>de acesso orat | stitucionais , Sites com periódici<br>uito | a 🛈              | •         |
|      |                    |                  |           | PATENTSCOPE (                       | WIPO)                       |                                      |               | Patentes                          |                                            | 0                |           |
|      |                    | Apresenta        | icão      | OECD iLibrary : St                  | tatistics                   |                                      |               | Estatísticas                      |                                            | 6                |           |

Figura 4. Bases de pesquisa, no Portal CAPES, com vínculo à área e subárea de interesse escolhida.

A Base PATENTSCOPE (WIPO) será acessada dando duplo "click" na mesma página no Portal Capes, conforme observado na Figura 4. O usuário deverá, então, esperar que o Portal da Capes acesse o link selecionado (Figura 5).

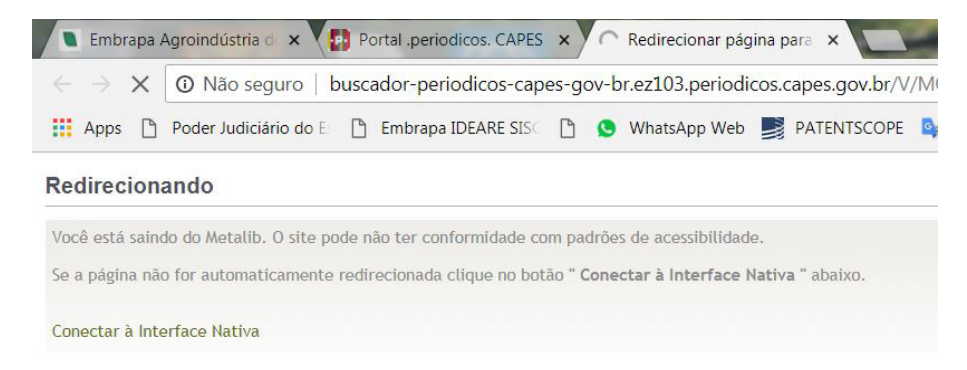

Figura 5. Portal da Capes redirecionando para acesso ao site de interesse.

**DOCUMENTOS 134** 

Previamente, o usuário já deverá ter feito uma lista de palavras-chave para a sua pesquisa. Uma peculiaridade dos documentos de patente é que o texto difere dos artigos científicos, tendo uma maior variação de termos técnicos, alguns, inclusive, apresentados de maneira genérica, o que dificulta a recuperação de documentos nos resultados das buscas. Por isto, é necessário listar todas as possibilidades de palavras-chave relacionadas à tecnologia, os sinônimos e os termos similares. Outro fator que pode dificultar a busca é o artifício que alguns inventores utilizam para esconder o "pulo do gato" da invenção, dando maior enfoque a aspectos secundários da invenção. Portanto, o estudo prévio a respeito do tema, em si, é de suma importância para se elaborar uma estratégia de busca, seja qual for a base escolhida.

A seguir, será exemplificada uma estratégia para levantamento de documentos de patentes relacionados ao desenvolvimento de revestimentos comestíveis para frutas. A base PATENTSCOPE possui duas formas de busca: a simples "simple search" e a avançada "advanced search". Escolhendo-se a pesquisa simples, serão utilizados os termos em inglês, visando abordar o maior número de documentos possíveis (inclusive os chineses, que atualmente, são os maiores expoentes neste processo). Neste exemplo, foram utilizados os seguintes termos de busca: *film, coating, fruits, clay, montmorilonite*, dentre outros (Figura 6).

Na Base PATENTSCOPE utilizam-se os conectores "and"; "or" ou "and not" para três ou mais termos e quando para apenas dois termos não se utiliza conectores (Figura 6). Também como recurso de ajuda, a base fornece tutoriais para as ferramentas, tais como: tradução e busca por formulas químicas (Figura 7).

Obs.: É mais produtivo trabalhar sempre com a versão em inglês para que o usuário se familiarize com os termos técnicos da área.

14

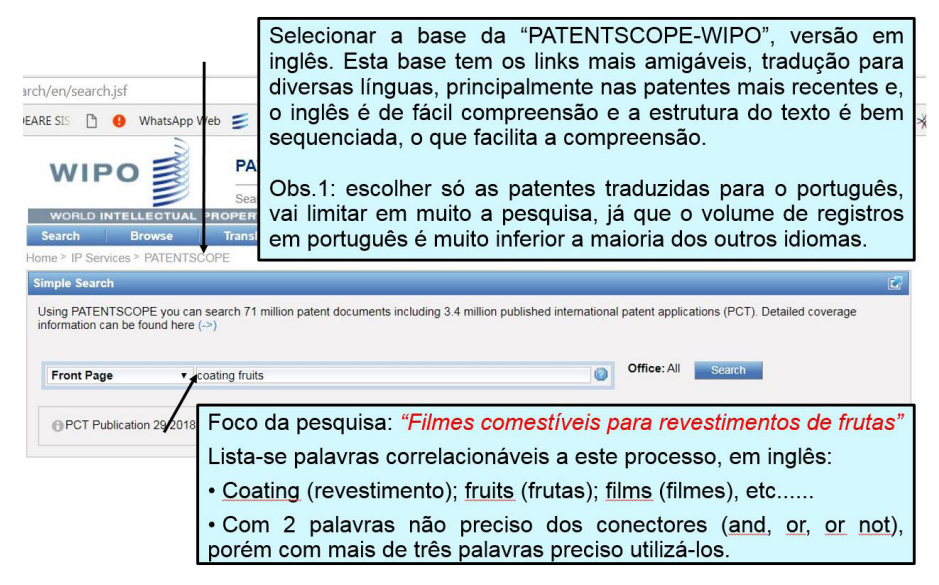

Figura 6. Pesquisa utilizando dois termos, sem a necessidade de uso de conectores.

| VVIE               |             | 2          |       |         |        |           |        |       |        |         |           |            |       |       |         |          |       |                                       |       |         |
|--------------------|-------------|------------|-------|---------|--------|-----------|--------|-------|--------|---------|-----------|------------|-------|-------|---------|----------|-------|---------------------------------------|-------|---------|
|                    |             | 2          | 0     | Search  | Interr | nation    | al and | Natio | onal F | atent ( | Collectio | ons        |       |       |         |          |       |                                       |       |         |
| WORLD IN           | TELLECTU    | JAL F      | ROP   | ERTY    | ORG    | ANIZ      | ATIO   | N     |        |         |           |            |       |       |         |          |       |                                       |       |         |
| Search             | Browse      |            | Tra   | inslate | • 1    | C         | ption  | 5     |        | News    |           | Login      |       | He    | P.      |          |       |                                       |       |         |
| Home > IP Servic   | es > PATE   | NTSC       | OPE   |         |        |           |        |       |        |         |           |            |       | 4     | How t   | o Search |       |                                       | •     |         |
| Results 1-10 of    | 1 017 for C | ritoria    | EP.(c | oating  | fruit  |           | co(c)  | ellle | naua   | - EN    | Stemm     | ing: true  |       | 1     | Data    | Coverage |       |                                       | •     |         |
| Drov               | 1,017 101 0 |            | 2     | A       | -      | -         | 7      | 0     | 09999  | 10      | •         | nevt       | PA    | 1     | FAQ     |          |       |                                       |       |         |
| prev               |             | 2          | 3     | 4       | 5      | 0         | 1      | 0     | 9      | 10      |           | HEAL       | -7    |       | Feedb   | ack&Con  | tact  |                                       |       |         |
| Refine Search      | EP:(co      | ating fr   | uits) |         |        |           |        |       |        |         |           |            | 1     |       | INUE    | -de-     | in or |                                       |       |         |
|                    | 11.100      | anng n     | unto) |         |        |           |        |       |        |         |           |            | /     |       |         | oues     |       |                                       |       |         |
| Instant Help 🗹     |             |            |       |         |        |           |        |       |        |         |           |            |       |       | Kind    | codes    |       |                                       |       |         |
|                    |             |            |       |         |        |           |        |       |        |         |           | /          | 0     | sis   | stema   | tem      | um    | tutoria                               | pa    | ra      |
| *                  |             |            |       |         |        |           |        |       |        |         | Analys    | sis        | aux   | cilia | rop     | rocesso  | de    | busca e                               | . com | 10      |
|                    |             |            |       |         |        |           |        |       |        |         |           |            | refi  | nai   | r a'    | pesqu    | isa   | utilizand                             | do d  | os      |
| Sort by: Pub Da    | ate Desc •  | View       | N Sim | ple     |        | • L       | ist Le | ength | 10     | ▼ M     | lachine   | e translat | i rec | urs   | os av   | ançado   | os.   |                                       |       |         |
| Int Class          | Appl        | 10         |       |         |        | -         | litle  |       |        | polica  | nt        |            |       | _     |         | -        |       | Invor                                 | tor   | and and |
| 1 20181102163      | HERBAL      | EDIBI      | E CO  | ATINO   | 3S FO  |           | ESH    | RUIT  |        |         | BETAB     | LES        |       |       |         | IN       |       | 22.06.2018                            |       |         |
| A23B 7/022 0 2     | 019110216   | 34         | P     | ankai ( | Sara   |           |        |       |        |         |           |            |       |       |         | Pankai   | Gara  |                                       |       |         |
| The 11 - 1 - 1 - 2 | 010110210   | der verter |       | anneg c | Jung   | a la lava |        |       |        |         | Tulai (C  |            |       | × 1   | was and | The st   | carg  | i i i i i i i i i i i i i i i i i i i |       |         |

Figura 7. Recursos tutoriais para uso da base e refinamento da pesquisa.

O exemplo de busca utilizando os termos *coating* e *fruits* gerou 1.017 resultados. Pode-se escolher o modo de visualização da pesquisa no item "List Length":

1) páginas com dez registros, apresentando o Número, Título, Ano de Publicação e Resumo, de 10 em 10 registros (Figura 8) ou

2) Na opção acima de dez registros, o Resumo não será mostrado (Figura 9).

| WORLD                                                                                                    | INTELLECTUAL PRO                                                                                                    | PERTY ORGANIZA                                                                                                    | TION                                                                                             |                                                                                                    |                                                                                  |                                                                                                    |
|----------------------------------------------------------------------------------------------------|----------------------------------------------------------------------------------------------------|----------------------------------------------------------------------------------------------------|--------------------------------------------------------------------------------------------------|----------------------------------------------------------------------------------------------------|----------------------------------------------------------------------------------|----------------------------------------------------------------------------------------------------|
| Search<br>Home ≥ IP Se                                                                                             | Browse                                                                                                    | Translate Op                                                                                                    | A Base                                                                                           | tem recurso para tr                                                                                                    | aduzir a PÁGINA e                                                                | ,                                                                                                    |
| Res                                                                                                    | of 1,017 Criteria:F                                                                                                    | WIPO Pearl                                                                                                    | posterio<br>pelo có                                                                              | digo, por exemplo: 20                                                                                                    | 1811021634.                                                                      | a<br>                                                                                                    |
| pre                                                                                                    | Há 1 017 patent                                                                                                    | a 4 5 6                                                                                                    | 7 8                                                                                              | 9 10 next                                                                                                    | <sup>2</sup> age: 1 / 102 Go >                                                   |                                                                                                    |
| Refine Sear                                                                                                    | Obs.1: os terr<br>identificados no                                                                                                    | nos pesquisad<br>RESUMO da pa                                                                                                    | os apar<br>atente.                                                                               | ecem sombreados                                                                                                    | de modo a serer                                                                  | m facilmente 📘 👬                                                                                                    |
| *                                                                                                    | Obs. 2: nada im<br>para identificar<br>precisar utilizar                                                                                                    | pede de refinar<br>outros termos o<br>os conectores q                                                                                                    | o proces<br>de intere<br>ue poder                                                                | so de busca utilizano<br>sse (isto facilita o p<br>n "expandir" em muit                                                  | lo os recursos do te<br>rocesso de busca,<br>o a pesquisa.                       | clado "Ctrl F",<br>pois não vou                                                                                                    |
| Sort by: Pub                                                                                                    | Date Desc View S                                                                                                    | Simple v Lis                                                                                                    | t Length 10                                                                                      | Machine translation                                                                                                    |                                                                                  |                                                                                                    |
| Int.Class                                                                                                    | Appl.No                                                                                                    | Tit                                                                                                    | le /                                                                                             | Applicant                                                                                                    | Ctr                                                                              | PubDate<br>Inventor                                                                                                    |
| 1. 201811021                                                                                                    | 634 HERBAL EDIBLE                                                                                                    | COATINGS FOR FRE                                                                                                    | SH FRUITS                                                                                        | AND VEGETABLES                                                                                                    | IN                                                                               | 22.06.2018                                                                                                    |
| A23B 7/022                                                                                                    | 201811021634                                                                                                    | Pankaj Garg                                                                                                    | /                                                                                                | Os títulos das pate                                                                                                    | ntes, numeração e                                                                | 0                                                                                                    |
| The Herbal E<br>from Maize (C<br>in medicinal p<br>others as wel<br>consumption<br>fruits and veg<br>fresh produce | dible Coating developed<br>Corr-Zea mays) and bee<br>purpose from many years<br>I as it is act as natural pr<br>and beneficial for humai<br>etables by application o<br>es which act as a protect | from corn starch by in<br>swax is lipid based ma<br>s. Tulsi leaves extract<br>reservative. Tulsi (O. s<br>n health, it is the uniqu<br>f herbal non poisonous<br>ive covering against m | aterial, have<br>have many h<br>anctum), cor<br>e or novel ch<br>s coating on h<br>hicrobes, moi | RESUMO só<br>quantidades de 10<br>optar por consultar<br>então o sistema só<br>numeração.<br>sure, gases (coz ano oz) an | apareceram en<br>itens por página. S<br>mais de dez (+10<br>fornecerá o título e | <ul> <li>ch is a polysaccharide de</li> <li>el and sacred herb which i<br/>inticancer, antidiabetic, ma</li> <li>a coating which is fit for hu</li> <li>to increase the shelf life o</li> <li>ting is applied as a thin lay</li> <li>matarch and beeswax herbal</li> </ul> |

coating is environment friendly product So, it is a good option to replace the polymer packaging.

**Figura 8.** *List Length* com dez registros (Número, Título, Ano de Publicação e Resumo da patente).

| WIPO                                                                                                    | PATENTSCOPE                                                                | 🕻 Mobile   Deutsch   Español   Français   日本語   한국어                                      | Português   Русский   中文   البرية |
|----------------------------------------------------------------------------------------------------|----------------------------------------------------------------------------|------------------------------------------------------------------------------------------|-----------------------------------|
|                                                                                                    | Search International and National                                          | Patent Collections                                                                       |                                   |
| WORLD INTELLECTUAL                                                                                                  | PROPERTY ORGANIZATION                                                      |                                                                                          |                                   |
| Search Browse                                                                                                    | Translate Options                                                          | Nev                                                                                      |                                   |
| Home > IP Services > PATENTSC                                                                                       | OPE                                                                        | Se optar por consultar mais o                                                            | de dez (+10)                      |
| Results 1-200 of 675 for <u>Criteria:</u> prev         1         2           Refine Search         FP:(edible fill) | FP:(edible films) <u>Office(s)</u> all Language<br>3 4 next Page: 1<br>ms) | depósitos de patentes, então<br>só fornecerá o título, numerad<br>do responsável e data. | o o sistema<br>ção, o nome        |
| Instant Help 🗹                                                                                                    |                                                                            |                                                                                          |                                   |
| *                                                                                                    |                                                                            | Analysis                                                                                 |                                   |
| Sort by: Pub Date Desc Vie                                                                                          | w Simple v List Length 200                                                 | Machine translation                                                                      |                                   |
|                                                                                                    | T                                                                          | itle                                                                                     | Ctr PubDate                       |
| Int.Class Appl.No                                                                                                   |                                                                            | Applicant                                                                                | Inventor                          |
| 1. 20100140559 FILMS AND DR                                                                                         | OG DELIVERT STSTEMS MADE THER                                              | EFROM                                                                                    | 03 24.05.2010                     |
| A61K 9//U 0 15805755                                                                                                | MONOSOI RX, LLC                                                            |                                                                                          | Richard C. Fuisz                  |
| 2. 20180125110 COMPOSITION                                                                                          | S SUITABLE FOR MAKING EDIBLE FIL                                           | MS OR COATINGS                                                                           | US 10.05.2018                     |
| A23L 29/10 0 15344912                                                                                               | The United States of America, as                                           | represented by the Secretary of Agriculture                                              | ZHONGLIN T.<br>JIN                |
| 3. 0002652162 METHOD OF PR                                                                                          | DUCTION OF DOUBLE EDIBLE FILM                                              | S FROM APPLE RAW MATERIALS                                                               | RU 25.04.2018                     |
| A23L 21/12 2016147647                                                                                               |                                                                            |                                                                                          | Быков Дмитрий<br>Евгеньевич (RU)  |
| 4. 20180092391 PROCESSES IN                                                                                         | THE PREPARATION OF COCONUT N                                               | EAT BASED COMPOSITIONS AND FILMS                                                         | US 05.04.2018                     |

Figura 9. List Length com mais de dez registros (Número, Título, Ano de Publicação).

Na base PATENTSCOPE, para se ter acesso ao documento é necessário clicar duas vezes no número do registro.

O código do registro escolhido no exemplo da Figura 10 é de origem chinesa, com o número 107439680. Ao acessar o texto clicando no número do documento e na aba *Description*, amplia-se o conhecimento do registro. Podese utilizar o recurso de tradução da base. Geralmente, opta-se pela língua inglesa, para minimizar os erros de tradução, porém a base pode realizar a tradução em diversos idiomas. O sistema mostra o desenvolvimento do processo de tradução nas Figuras 11 e 12.

| 201               | 710727405.9                                     | SUZHOU ANTEK INDUSTRIAL CO., LT           | <b>D</b> .                   | BAO W   | /EIQIANG   |  |  |
|-------------------|-------------------------------------------------|-------------------------------------------|------------------------------|---------|------------|--|--|
| An clicar no      | o clicar no numero, tem-se o acesso ao conteúdo |                                           |                              |         |            |  |  |
| de uma pat        | XIAO BUWEN                                      |                                           |                              |         |            |  |  |
| interesse ao      | CN 15.12.2017                                   |                                           |                              |         |            |  |  |
|                   |                                                 |                                           |                              |         |            |  |  |
| 31. 107474596 Env | vironment-friend                                | dly coating for air purification          |                              | CN      | 15.12.2017 |  |  |
| 201               | 710689563.X                                     | ZHAO ZHIJIAN                              |                              | ZHAO    | ZHIJIAN    |  |  |
| 32. 107467335 Pro | cessing method                                  | d of rose and phyllanthus emblica prese   | rved fruits                  | CN      | 15.12.2017 |  |  |
| 201               | 710648799.9                                     | LI CHUNSHENG                              |                              | LI CHU  | INSHENG    |  |  |
| 33. 107467514 Pre | paration metho                                  | d of instant porridge with proportionally | mixed potatoes and buckwheat | CN      | 15.12.2017 |  |  |
| 201               | 710928289.7                                     | JIANGXI GU YI JIA FOOD CO., LTD.          |                              | LI ZHIJ | JUN        |  |  |
| 34. 107455680 Mai | king method of                                  | smoked sesame seed pork slices capab      | le of stimulating appetite   | CN      | 12.12.2017 |  |  |
| 201               | 710798675.9                                     | ANHUI YOUKA FOOD CO., LTD.                |                              | ZHONO   | 3 QINGYUAN |  |  |
| 35 107439680 Chi  | itosan-based fru                                | it film coating preservative and prepara  | tion method thereof          | CN      | 08.12.2017 |  |  |

Figura 10. Escolha do código do registro de patente para análise.

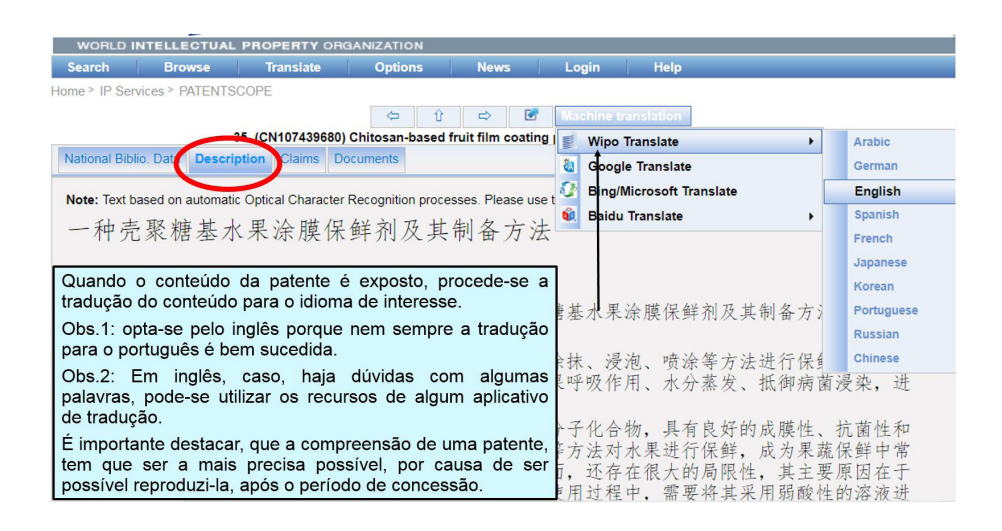

Figura 11. Campos do registro de patente selecionado disponível para consulta e tradução.

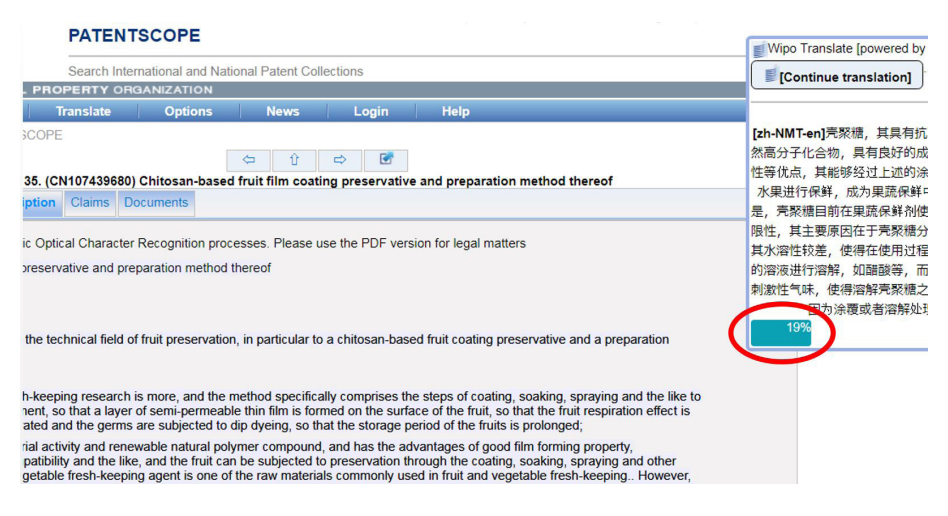

Figura 12. Exibição, em percentagem, do processo de tradução.

Após a avaliação da Descrição da patente, o pesquisador deve se ater ao campo *Claims*, pois é importante do ponto de vista de exploração da tecnologia: nele estão relatadas as Reinvindicações, ou seja, aquilo que é de direito de uso do titular da patente, caso ela venha a ser concedida (Figura 13).

| WIPO 🗟                                                                                                    | PATENTSCOPE                                                                                 |                                                                                                    |
|----------------------------------------------------------------------------------------------------|---------------------------------------------------------------------------------------------|----------------------------------------------------------------------------------------------------|
|                                                                                                    | Search International an                                                                     | d National Patent Collections                                                                                                    |
| WORLD INTELLECTUAL PR                                                                                                    | OPERTY ORGANIZATIC                                                                          | DN                                                                                                    |
| Search Browse<br>Home > IP Services > PATENTSCOP<br>35. (                                                                                       | Translate Optic<br>PE<br>CHH07405680) Chitosan-                                             | Numa patente, uma das coisas mais estratégicas a se<br>observar e entender é o que aquela patente <b>REINVIDICA</b><br>como de sua propriedade, por tempo de direito de uso. O<br>processo? O produto? |
| National Biblio. Data Description                                                                                                    | Claims Douments                                                                             | n processes. Please use the PDF version for legal matters                                                                                                    |
| 1. Chitosan-based fruit coatin<br>starch-acrylic acid copolymer hydro     2. The chitosan-based fruit co                                        | g preservative the chitosar<br>ogel                                                         | -based fruit coating preservative is characterized, is composed of chitosan salicylate and                                                                                                    |
| 2. The chitosan-based fruit co<br>prior art and is prepared from the f<br>3. The chitosan-based fruit co<br>preparing a starch-acrylic acid cop | ollowing raw materials in p<br>pating preservative as clain<br>olymer into 1-50 g/l of a so | and in claim 1, wherein the starch-acrylic acid copolymer hydrogel is prepared by<br>livition;                                                                                                    |
| 4. The chitosan-based fruit co<br>copolymer hydrogel is 1: 1-5                                                                                  | pating preservative as clain                                                                | ned in claim 1, wherein the mass ratio of the chitosan salicylate to the starch-acrylic acid                                                                                                    |

Figura 13. Nas Reinvindicações é que o pesquisador descobre o que o inventor criou.

Após analisar uma, duas, três, .... "n" patentes, é importante criar um arquivo que organize as informações, correlacionando-as com o enfoque da pesquisa. Nem todas as patentes selecionadas pelo Título e Descrição serão uteis à pesquisa. Geralmente, organizam-se estes dados em uma tabela. Caso o foco da tecnologia em questão conste no documento marca-se com "X" (como pode ser observado no exemplo desenvolvido para patentes em biomateriais, mostrado na Figura 14). Após a primeira avaliação, identificam-se quais registros serão analisados detalhadamente.

| PESQUISA SOBRE BIOMATERIA                                                                                                    | IS EM BASE             | DE PATENTES              | (WIPO)    |                            |
|----------------------------------------------------------------------------------------------------|------------------------|--------------------------|-----------|----------------------------|
| Nome/Código<br>(assinaladas as palavras pesquisadas)                                                                                                    | Materiais<br>Orgânicos | Materiais<br>Inorgânicos | Processos | Técnicas<br>Caracterização |
| 1. WO/2015/127063<br>ENCAPSULATED SOFT FOOD COMPOSITIONS AND<br>METHODS OF MAKING STONE, Daniel William<br>(27.08.2015)*                                                                             | x                      |                          | x         |                            |
| 2. 20150202304<br>ENCAPSULATION OF IMMISCIBLE PHASES IN SILK<br>FIBROIN BIOMATERIALS<br>David L. Kaplan (23.07.2015)**                                                                               |                        | x                        | ~         | x                          |
| 3. 20150150284<br>FRIED FOOD PRODUCTS HAVING REDUCED FAT<br>CONTENT<br>Jamshid Ashourian (04.06.2015)**                                                                                              |                        | S                        | x         | 3                          |
| 4. 08986774<br>Supercritical fluid extruded food product<br>Girish Ganjyal Produto alimentar poroso (24.03.2015)***                                                                                  | x                      |                          |           | x                          |
| 5. 20140373485<br>OXYGEN-ABSORBING RESIN COMPOSITION AND<br>OXYGEN-ABSORBING MULTILAYER BODY USING<br>SAME, AND MOLDED ARTICLE AND MEDICAL<br>CONTAINER USING THESE<br>Okada Satoshi (25.12.2014)*** |                        | x                        |           | x                          |
| 6. 20150030551<br>BENZOPYRAN COMPOUNDS AS MELANOGENESIS<br>MODIFIERS AND USES THEREOF<br>ORLOW Seth J. (29.01.2015)**                                                                                |                        |                          | x         |                            |
| 7. 20100093823<br>STEROIDAL COMPOUNDS AS MELANOGENESIS<br>MODIFIERS AND USES THEREOF<br>Ordw Seth J. (15.04.2010)**                                                                                  | x                      | x                        | x         | x                          |
| 8. 20100040568<br>Steroidal compounds as melanogenesis modifiers and<br>uses thereof<br>Orlow Seth J. (18.02.2010)**                                                                                 | x                      | x                        |           | 5                          |
| 9. WC/2009/064493<br>TRICYCLIC COMPOUNDS AS MELANOGENESIS<br>MODIFIERS AND USES THEREOF<br>ORLOW, Seth, J. (22.05.2009)**                                                                            |                        |                          | x         |                            |
| 10. 103749666<br>Mango antistaling agent and use method thereof<br>GUO YIFENG (30.04.2014)****                                                                                                    |                        |                          |           | x                          |
| 11. 102177962<br>Bentonite-based mango preservative and preparation<br>method of the bentonite-based mango preservative<br>Liu Kun(14.09.2011) *****                                                 | x                      | x                        |           | x                          |
| 12. 102030131<br>Fresh-keeping package for tropical fruits in south and<br>application of fresh-keeping package in fruit and<br>vegetable logistic fresh keeping<br>Ma Jun (27.04.2011)****          | x                      | x                        | x         | x                          |

Figura 14. Seleção simplificada das patentes que atendem ao interesse da pesquisa.

# Dicas

No processo de patenteamento a regra geral é "CAMUFLAR" o documento de registro da invenção. Alguns recursos utilizados pelos inventores fazem com que a busca em base de patentes não seja bem sucedida, além da natural barreira de idioma.

**Palavras-chave:** ao se elaborar a lista de palavras-chave utilizando somente dois termos, como por exemplo: *edible* e *films* foram obtidos 675 registros. Porém, ao se introduzir mais um termo, *antibacterial*, o número de registros aumentou para 12.549 e, além disso, ampliou a abrangência da busca, incluindo outras áreas, devido ao fato de ter incorporado a biomédica (Figura 15). Nesta situação, sugere-se a retirada da terceira palavra e que seja realizada uma nova busca, limitando os resultados para a área de Tecnologia de Alimentos (675 registros).

Para agilizar a pesquisa, selecione visualização de 100 registros por página, de modo que só os títulos apareçam. Nos registros de maior interesse, acesse o documento no campo Descrição e utilize o recurso do teclado "Ctrl F" para buscar outras palavras-chave no escopo da tecnologia a ser desenvolvida.

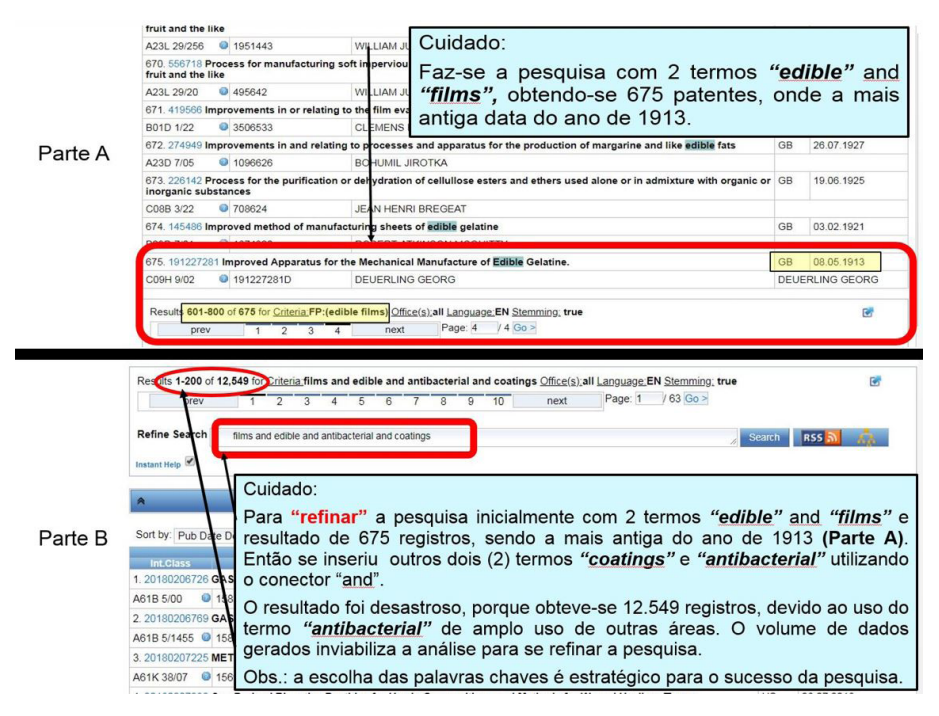

**Figura 15.** A inserção de um terceiro termo de busca faz a pesquisa gerar resultados de outras áreas.

**Tradução:** nem todos os termos que aparecem no texto em língua inglesa têm tradução exata para o português. Portanto, às vezes é mais interessante entender o termo do que, propriamente, traduzi-lo (Figura 16).

Tomar cuidado:

Alguns termos não se tem uma tradução direta, como a palavra "BATTER" no exemplo a seguir:

- Versão original: "IMPROVEMENTS IN OR RELATING TO THE COATING OF FOOD WITH BATTER" (a semiliquid mixture of flour, egg, and milk or water used in cooking, especially for making cakes or for coating food before frying)
- Versão em português: "Otimizar o processo de fritura pelo revestimento com "BATTER" (uma mistura semilíquida de farinha, ovo e leite ou água usada na culinária, especialmente para fazer bolos ou para revestir alimentos antes de fritar)

Figura 16. Alguns termos acima não têm uma tradução direta.

**Conectores:** se o usuário deseja fazer a busca utilizando três palavras-chave mas esquecer de inserir conectores, o próprio sistema de busca apresenta opções (Figura 17).

| WIP             | 0                                                                                           | PATENTSCOPE                                       | <sup>대</sup> Mobile   Deutsch   Español   Français   日本語   한국어   Portug<br>문 |
|-----------------|---------------------------------------------------------------------------------------------|---------------------------------------------------|------------------------------------------------------------------------------|
|                 |                                                                                             | Search International a                            | nd National Patent Collections                                               |
| WORLD IN        | TELLECTUAL                                                                                  | PROPERTY ORGANIZ                                  | ATION                                                                        |
| Q Search E      | Browse Tra                                                                                  | anslate 🛛 📢 News                                  |                                                                              |
| Home ▶ IP Ser   | vices  PATENT                                                                               | SCOPE                                             |                                                                              |
| Results 1-10 of | 0 for Criteria:FP:                                                                          | ((montmorilonite and c                            | overing and fruits)) Office(s):all Language:EN Stemming: true                |
|                 |                                                                                             |                                                   | K 1 N Page: 1 / 1 Go                                                         |
| Refine Search   | S FP:((montm                                                                                | orilonite and covering an                         | id fruits))                                                                  |
|                 | term<br>term*<br>t?rm<br>term<br>term~<br>term^10<br>(term1 AND<br>(term1 AND<br>(term1 AND | ) term2 )<br>R term2 )<br>term2 )<br>DNOT term2 ) |                                                                              |

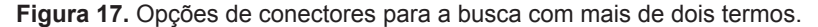

Identificação dos termos pesquisados: o sistema sempre identifica (marca) os termos pesquisados nos resultados da busca (Figura 18). Este recurso agiliza o processo de compreensão da patente, por direcionar a atenção ao objeto da pesquisa.

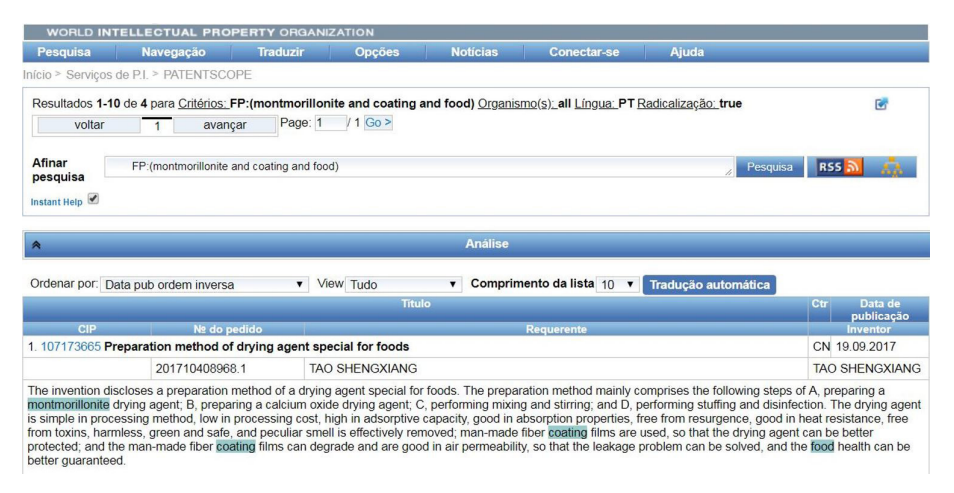

Figura 18. Os três termos da pesquisa são marcados no registro.

**Datas (período de validade):** o período de direito de uma patente é de, em média, 20 anos, dependendo das normas do país onde se fez o depósito. Porém, há registros que estão descobertos deste período de validade: sejam os antigos, porque o período de validade terminou, ou pedidos ainda em análise para patenteamento, cuja qualidade técnica pode compor o que de mais atual e desenvolvido exista naquele campo tecnológico. Ou seja, todos esses documentos constituem um bom acervo para revisão do estado da arte e ajudam a entender quais problemas já foram levantados e solucionados por outros, no mundo. Ou seja, em uma busca em bases de patentes para o desenvolvimento de uma tecnologia o importante é saber se o pesquisador está descobrindo algo inédito ou, apenas, aperfeiçoando o mesmo.

Patente com várias utilidades: às vezes, o usuário pode encontrar um documento que parece abordar todos os aspectos da sua tecnologia e/ou processo desenvolvido. Por exemplo, na patente da Figura 20, de 2009 (AGRICULTURAL PRODUCTS), o produto possui amplo escopo de aplicação mas, mesmo estando em validade, outras patentes podem surgir, na mesma linha, para algumas destas aplicações, com diferenças que parecem pequenas, mas são suficientes para que a invenção possa ter o que, em patentes, chama-se "atividade inventiva", ou seja, uma solução não óbvia para um problema. Um inventor pode tomar esse documento de patente

de seu levantamento de anterioridade e utilizá-lo como comparativo em um eventual depósito de patente de invenção sua. Na sua lista de anterioridade o inventor apenas necessita citar esta vigência e mostrar o diferencial da nova invenção (Figura 19).

| prov                                                                                                    | 1                                                                                                    | next                                                                                                    | Page: 1                                                                                                    | /1 Go>                                                                                                   |                                                                                                    |                                                                                                    |
|----------------------------------------------------------------------------------------------------|----------------------------------------------------------------------------------------------------|----------------------------------------------------------------------------------------------------|----------------------------------------------------------------------------------------------------|----------------------------------------------------------------------------------------------------|----------------------------------------------------------------------------------------------------|----------------------------------------------------------------------------------------------------|
|                                                                                                    |                                                                                                    |                                                                                                    |                                                                                                    |                                                                                                    |                                                                                                    |                                                                                                    |
| Refine Search                                                                                                    | FP:(clay a                                                                                                    | ind fruits and p                                                                                                    | ackaging)                                                                                                    |                                                                                                    | // Search R55                                                                                                    | diffe .                                                                                                    |
| nstant Help 🗹                                                                                                    |                                                                                                    |                                                                                                    |                                                                                                    |                                                                                                    |                                                                                                    |                                                                                                    |
| A                                                                                                    |                                                                                                    |                                                                                                    |                                                                                                    |                                                                                                    | Analysis                                                                                                    |                                                                                                    |
| Sort by: Pub Date                                                                                                    | Desc 🔻                                                                                                    | View Simple                                                                                                    | Ŧ                                                                                                    | List Leng                                                                                                | th 10 V Machine translation                                                                                                    |                                                                                                    |
|                                                                                                    |                                                                                                    |                                                                                                    |                                                                                                    |                                                                                                    | Title                                                                                                    | Ctr PubD                                                                                                    |
| IntClass                                                                                                    |                                                                                                    | A                                                                                                    | ppl.No                                                                                                    |                                                                                                    | Applicant                                                                                                    | Inventor                                                                                                    |
| hereof                                                                                                    | rironment-f                                                                                                    | riendly comb                                                                                                    | ustion-supp                                                                                                    | orting for                                                                                               | ning agent for coal and carbon products and production and using method                                                                                                    | CN 11.11.2                                                                                                    |
| C10L 5/14                                                                                                    | 200                                                                                                    | 910098524.8                                                                                                    |                                                                                                    | Z                                                                                                    | heijang Academy of Forestry                                                                                                    | Zhuang Xiao                                                                                                    |
| The invention relat<br>omposed of the fit<br>3-5 parts of clay pro-<br>ombustion-suppo-<br>lurality of steps of<br>an be used as so                                                               | tes to an en<br>ollowing rav<br>owder and 1<br>orting formin<br>f: preparing<br>old fuels for                                     | vironment-frie<br>materials by<br>5-25 parts of<br>g agent is mb<br>raw materials<br>cooking of far                                         | ndly combus<br>parts by weig<br>anti-mildew a<br>ted with the c<br>mixing the r<br>milies and res                    | tion-suppor<br>ght: 2-8 par<br>a starch par<br>arbon powe<br>raw materia<br>staurants, fi                | ting forming agent for coal and carbon products. The combustion-supporting form<br>is or 10-30 parts of exocarp corbon powder of dired forms. S – 1 part of wood pow<br>ste which are newly produced when needing to be used and independently preser<br>for or coal powder for producing carbon products or coal products, and the metho<br>is, aging, pressing, shaping, drying, curing and peckaging. The coal products or the<br>id operation and indoor heating, and have the advantances of no smoke, no. sulful                                      | ng agent is<br>ler, 0-1.5 part<br>ved. The<br>d comprises a<br>e carbon proc<br>smell, less w                             |
| The invention relat<br>composed of the full<br>sparts of clay pro-<br>combustion-suppo<br>lurality of steps or<br>an be used as so<br>esidues after com                                           | tes to an en<br>ollowing raw<br>owder and 1<br>forting formin<br>f: preparing<br>lid fuels for<br>obustion, be                    | vironment-frie<br>materials by<br>5-25 parts of<br>g agent is mb<br>raw materials<br>cooking of far<br>ng utilized to<br>PRODUCTS           | ndly combus<br>parts by wei<br>anti-mildew a<br>red with the c<br>, mixing the r<br>milies and res<br>field, easy ig | tion-suppor<br>ght: 2-8 par<br>a starch par<br>arbon pow<br>raw materia<br>staurants, fi<br>nition, high | ting forming agent for coal and carbon products. The combustion-supporting form<br>ts or 10-20 parts of exocarp carbon powder of drived funds, 0.5-1 part of wood pow<br>te which are newly produced when needing to be used and independently preser<br>fer or coal powder for producing carbon products or coal products, and the metho<br>is aging, pressing, shaping, driving, curing and <b>packaging</b> . The coal products or to<br>bid operation and indoor heating, and have the advantages of no smoke, no sulful<br>thermal value and the like. | ng agent is<br>ler, 0-1.5 part<br>ved. The<br>d comprises a<br>re carbon proo<br>smell, less wa                           |
| The invention relai<br>composed of the fi<br>3-5 parts of <b>clay</b> pro-<br>ombustion-suppo<br>slurality of steps of<br>an be used as so<br>esidues after com<br>1. 2608174 AGRIC<br>208J 11/00 | tes to an en<br>ollowing raw<br>owder and 1<br>orting formin<br>f: preparing<br>lid fuels for<br>obustion, bei<br>CULTURAL<br>260 | vironment-frie<br>materials by<br>5-25 parts of<br>g agent is mb<br>raw materials<br>cooking of far<br>ing utilized to<br>PRODUCTS<br>18174 | ndly combus<br>parts by weig<br>anti-mildew a<br>ced with the with the<br>milies and res<br>field, easy ig           | tion-suppor<br>ght: 2-8 par<br>a starch par<br>arbon pow<br>raw materia<br>staurants, fi<br>nition, high | ting forming agent for coal and carbon products. The combustion-supporting form<br>is or 10-30 parts of exocarp control motion product of dired futilis. 25-1 part of wood pow<br>te which are newly produced when needing to be used and independently preser<br>is or coal powder for producing carbon products or coal products, and the methol<br>is, aging, pressing, shaping, drying, curing and packaging. The coal products or<br>bid operation and indoor heating, and have the advantages of no smoke, no sulful<br>thermal value and the like.   | ng agent is<br>ler, 0-1.5 part<br>red. The<br>d comprises a<br>e carbon proc<br>smell, less wa<br>CA 30.04.2<br>VOON, GER |

Figura 19. Exemplo de uma patente ampla (AGRICULTURAL PRODUCTS) de 2009.

**Pesquisa Avançada:** para uma busca com maiores níveis de refinamento do que aquela apresentada anteriormente, tais como: escritório país depositante, nome do depositante, ano ou período de depósito de patente, entre outros, sugere-se acessar o Site do Instituto Nacional de Propriedade Intelectual – INPI, que possui um tutorial completíssimo, com mais de 100 slides, sobre o acesso a Base Patentscope (WIPO). Ele pode ser acessado em: <www.inpi. gov.br/menu-servicos/informacao/guia-pratico-para-buscas-de-patentes>

Código do registro do documento – Fator de Detalhamento da Busca em Base de Patentes: Outro recurso para refinar as buscas é entender como se processa o código de registro do documento na referida Base. Cada documento, ao ser protocolado no escritório de patentes e ser aceito para exame de mérito, recebe um código alfanumérico mediante sua finalidade técnica, de acordo com a Classificação Internacional de Patentes (International Patent Classification -IPC). Esse código aparece nos dados bibliográficos das bases eletrônicas dos escritórios de patentes e podem ser utilizados como campo para busca. Sendo assim, ao se fazer o cruzamento da ICP com palavras-chave, limita-se a busca dos termos dentro da área selecionada. No IPC, o conhecimento tecnológico é dividido em oito grandes áreas (seções), sendo:

**Seção A** – Necessidades Humanas

Seção B - Operações de Processamento; Transporte

Seção C – Química e Metalurgia

Seção D – Têxteis e Papel

Seção E – Construções Fixas

Seção F – Engenharia mecânica; Iluminação; Aquecimento; Armas Explosão

Seção G – Física

Seção H – Eletricidade

Logo, diante do código de um registro de patente tem-se a noção do local virtual, "pasta", onde o documento será encontrado na WEB. Portanto, ao se utilizar a IPC é necessário também ter a noção de que não existe um campo tecnológico específico para se registrar a invenção. Portanto, a invenção pode receber mais de uma classificação mediante sua função ou aplicação, ou quantas forem necessárias para o seu registro, utilizando-se o princípio do que for mais adequado e hierárquico.

A lista de IPCs das seções de A a H pode ser consultada de modo detalhado, em português e inglês, via no site do INPI, no endereço: http://ipc.inpi.gov. br/ipcpub/#refresh=page. Consulta-se a lista pelo próprio código IPC (aba esquema) ou a partir de uma lista de palavras-chave.

A Figura 20 mostra um exemplo de classificação de uma patente de código A22C29/02, que se refere ao subgrupo Processamento de Camarões, Lagostas e Similares.

| А     | 22     | С          | 29    | 1 | 02        |
|-------|--------|------------|-------|---|-----------|
| Seção |        |            |       |   |           |
|       | Classe |            |       |   |           |
|       |        | Sub-Classe |       |   |           |
|       |        |            | Grupo |   |           |
|       |        |            |       |   | Sub-Grupo |
|       |        |            |       | 1 |           |

Figura 20. Significado do código alfanumérico da IPC.

# Conclusão

Em um levantamento em bases de patentes é importante utilizar uma boa estratégia de busca com base em palavras-chave. A base PATENTSCOPE, além de possuir esse recurso, oferece a ferramenta de tradução, de todas as seções dos documentos de patente, de diversos idiomas para a língua inglesa, o que facilita o acesso a esse tipo de informação tecnológica, essencial para desenvolvedores de tecnologia, sendo, também uma plataforma amigável.

# Referências

INSTITUTO NACIONAL DA PROPRIEDADE INDUSTRIAL (Brasil). Guia prático para buscar patentes. Disponível em: www.inpi.gov.br/menuservicos/informacao/guia-pratico-para-buscas-de-patentes. Acesso em: 10 dez. 2018.

WORLD INTELLECTUAL PROPERTY ORGANIZATION (WIPO). **Publicação IPC**. Disponível em: http://web2.wipo.int/ipcpub/#&notion=cw Acesso em: 10 dez. 2018.

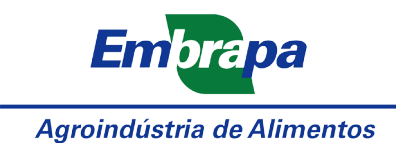

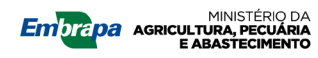

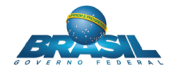